# 福井県電子調達システム

# パソコン環境設定マニュアル

# -受注者編-

Microsoft Edge

令和7年4月

本書では、福井県電子入札システムの利用を目的としたパソコンの設定内容と設定手順例を説 明したものです。パソコンは、ハードウェア、ソフトウェア、ネットワーク条件を全て満たし、 民間認証局から購入する IC カード及び、リーダ装置のセットアップが完了したパソコンを前提 に記載しております。

パソコンの新規導入、入れ替え等により、該当パソコンに初めて電子入札システムの利用環境 設定する場合に加え、電子入札システムの利用環境設定の後、正常に動作しなくなった場合に、 本書で説明する各種設定項目に沿って設定変更する、又は、設定に変更が加えられていないかど うかの確認にご使用ください。

# 【前提ソフトウェア】

本書に記載する設定内容、手順例は、パソコンにインストールされた以下のソフ トウェアを基にしています。

基本OS : Windows 11 Pro バージョン:24H2 ブラウザ : Microsoft Edge バージョン:134

(以降、それぞれを Windows11、Edge と略し表記します。)

尚、上記の基本OSに加え、Windows10は、サポート終了まで利用可 能です。

※上記と異なる基本OS、ブラウザでは、設定操作が本書記載と異なる場合があります。上記以降のバージョンにおける使用上の不具合が認められた場合は、各機関等ホームページなどに不具合の内容、回避方法等を掲載します。

したがって、バージョンアップデートを実施する際は、各機関ホームページ及 び、ICカード購入先認証局などに掲載される最新の動作環境条件を確認するなど し、さらに不具合に備えた予備パソコンの確保、事前のバックアップ取得などをお 勧めします。

補足

設定項目毎に【必須】/【推奨】/【参考】と記載しています。

- 【必須】 必ず設定を確認,変更等実施ください。
- 【推奨】 本書記載の設定を強くお勧めします。
- 【参考】 必要に応じて任意に設定変更します

目 次

| <ol> <li>【必須】電子入札システムを利用できる端末(パソコン)条件</li> <li>【必須】認証局提供セットアップツールによる設定</li> <li>Edgeブラウザの設定</li> </ol>                                                                                                    |    |
|----------------------------------------------------------------------------------------------------|----|
| (1) 設定画面の開き方                                                                                                    | 5  |
| (2) 【推奨】プライバシー、検索、サービス                                                                                                    | 6  |
| (3) 【必須】Cookie とサイトのアクセス許可                                                                                                    | 7  |
| ① 【必須】Cookie とサイトデータ<br>② 【必須】 loveSeript (ジャバスクリプト)                                                                                                    |    |
| ③ 【必須】 Javascript (シャハスクリノト)                                                                                                    |    |
| 4. その他                                                                                                    | 11 |
|                                                                                                    |    |
| (1) $\begin{bmatrix} & & \\ & & \\ & & $ |    |
| <ul> <li>(1) 【参考】Eageのインストール</li> <li>(2) 【推奨】IMEの設定</li> </ul>                                                                                                    |    |
| <ul> <li>(1) 【参考】Edgeのインストール</li> <li>(2) 【推奨】IMEの設定</li> <li>(3) 【参考】電子入札システムからの帳票印刷操作</li> </ul>                                                                                                    |    |

#### 1. 【必須】電子入札システムを利用できる端末(パソコン)条件

パソコンは、福井県庁ホームページ掲載の仕様を最低限満足するパソコンをご用意ください。

パソコン仕様掲載ページ http://www.pref.fukui.lg.jp/doc/kanri/ebid-pc.html

# 2. 【必須】認証局提供セットアップツールによる設定

認証局から提供される設定ツールを入手し、自身のパソコンにインストール、設定を行います。 <u>認証局から提供される設定ツールは、各認証局のホームページ等を参照</u> し、Edge に対応したものであることを確認下さい。

<u>新方式に対応した設定ツールでは、ご使用のパソコンのタスクバー(画</u> <u>面の右下)に</u> 図<u>アイコンが表示されます。</u>

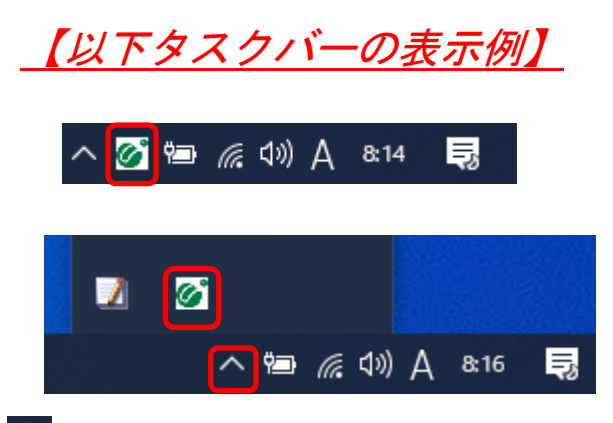

▲をクリックし隠れているアイコンを表示した例

電子入札補助アプリのバージョンが「1.4.0」より前 (例えば、1.0.0)の場合、あらためて認証 局提供の設定ツールを入手し、セットアップし直してください。

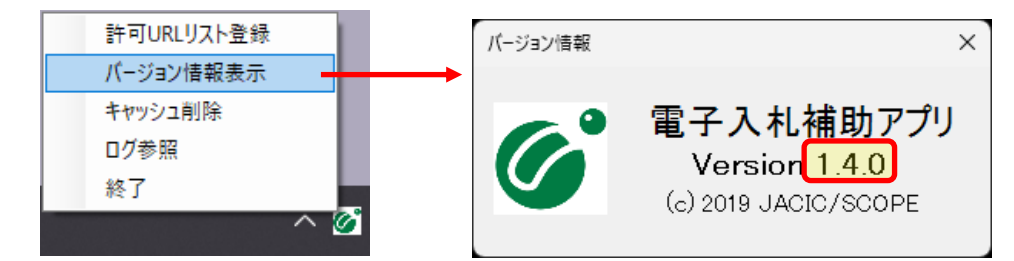

バージョンの確認方法は、

を右クリックし、表示されるメニューの「バージョン情報表示」を
クリックします。

#### 【注意】

認証局提供のセットアップツールを実行する時,対象のパソコンへのログオンユーザ名は,半 角英数字のみとしてください。

# 3. Edgeブラウザの設定

### (1) 設定画面の開き方

ウインドウ右上の『×』ボタンのすぐ下にある『…』をクリックし、表示されたメニューの 『設定』をクリックします。

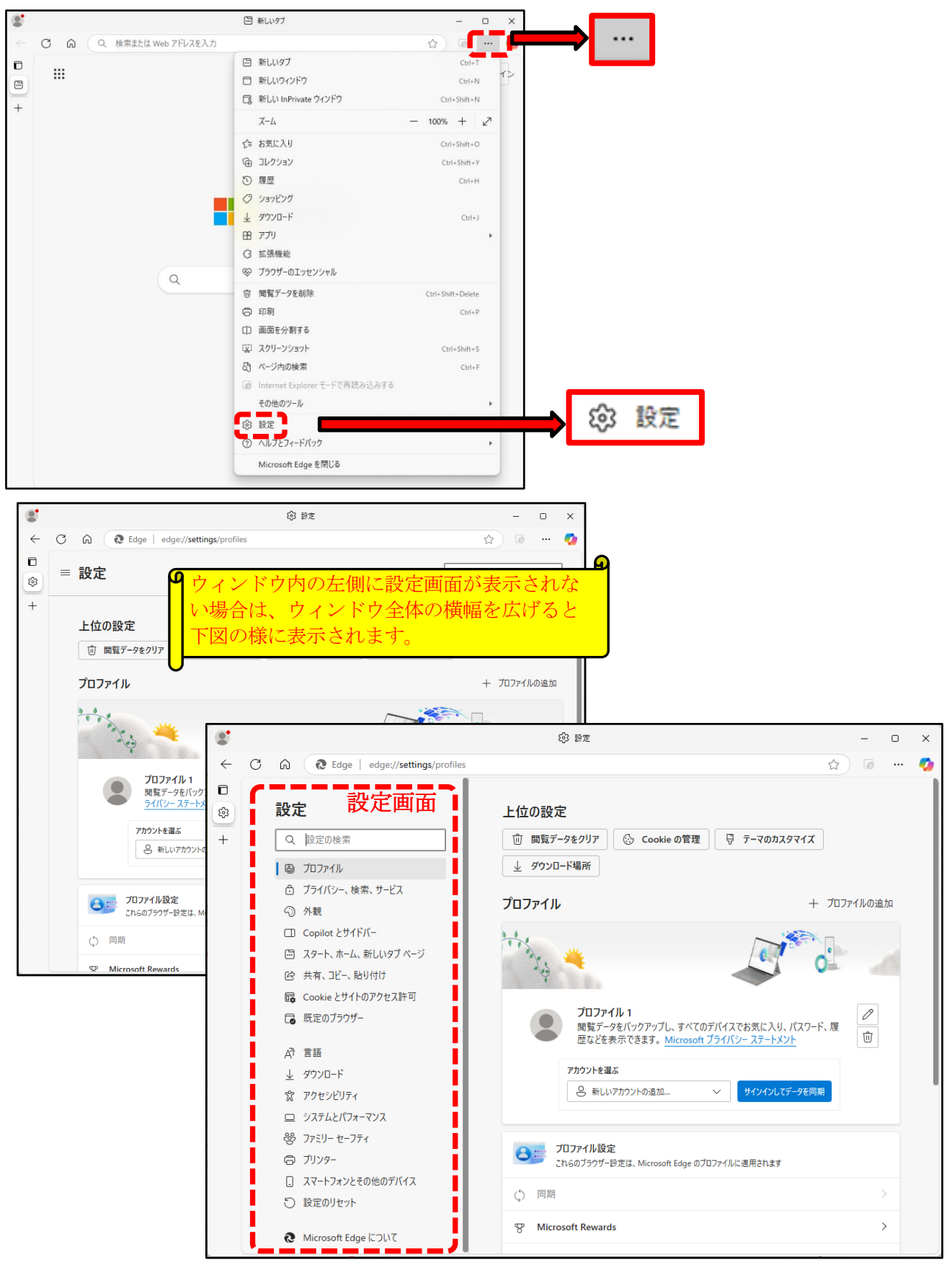

# (2) 【推奨】プライバシー、検索、サービス

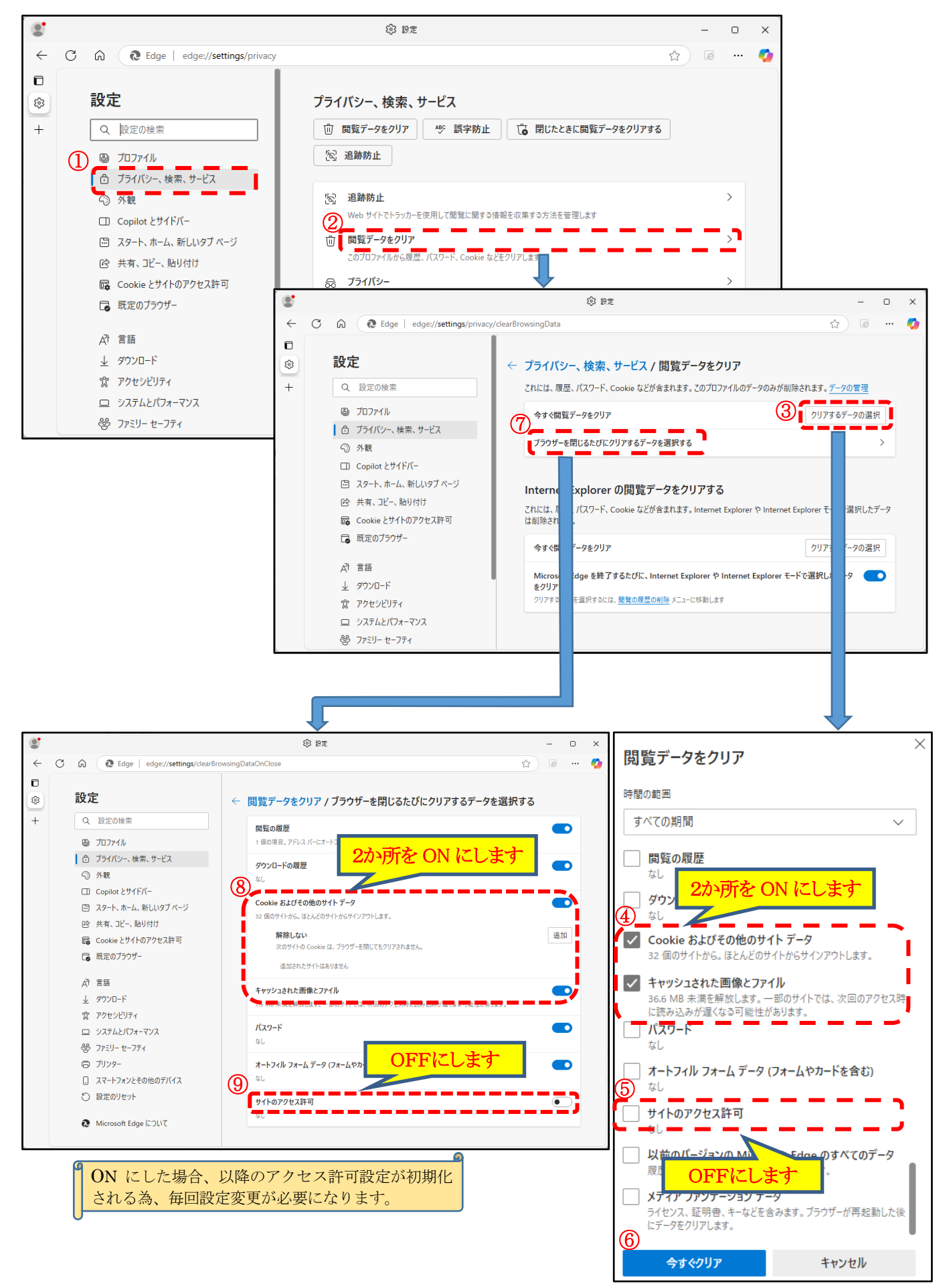

## (3) 【必須】Cookie とサイトのアクセス許可

「Cookieとサイトのアクセス許可」から設定を確認、変更します。

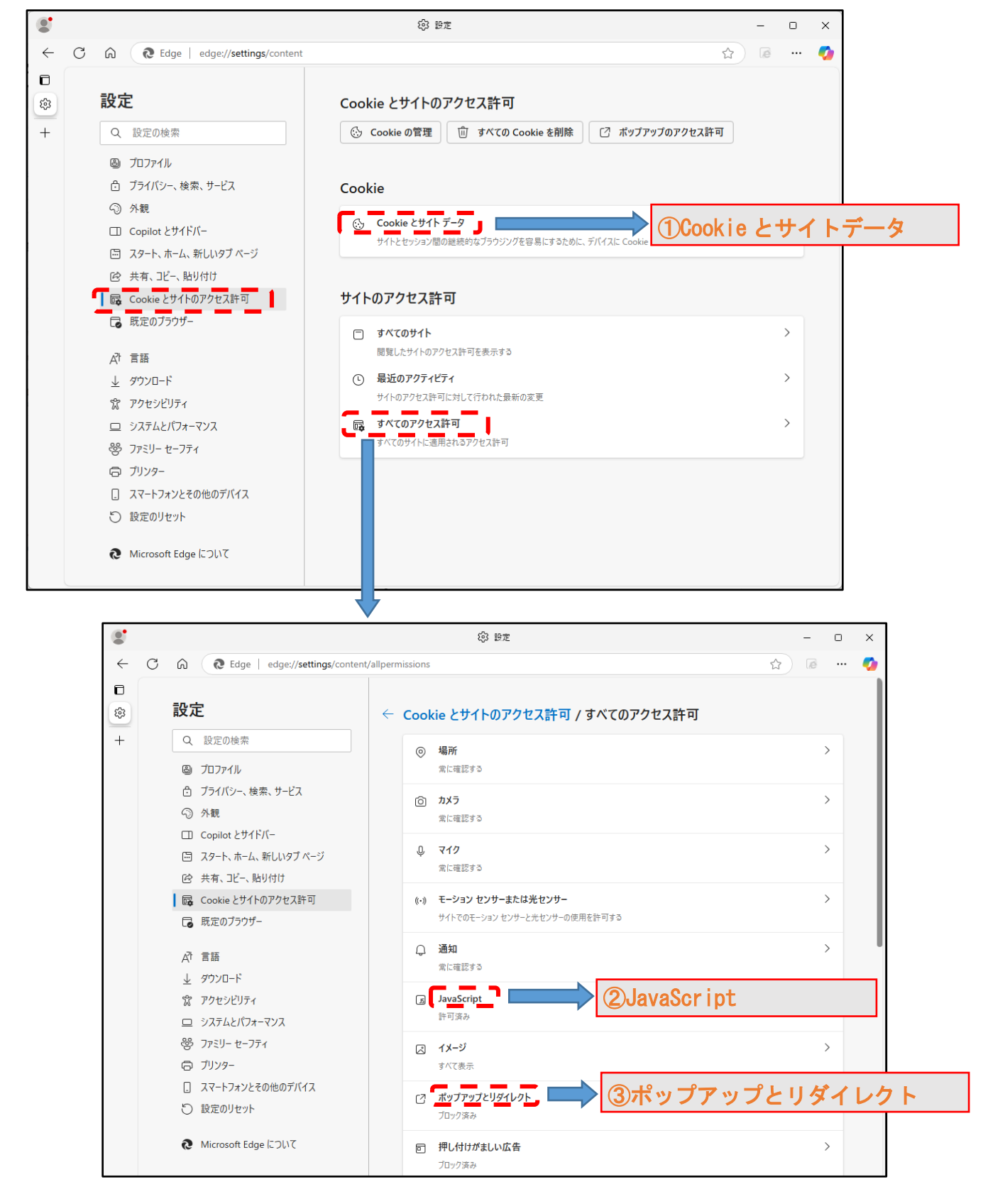

① 【必須】Cookie とサイトデータ

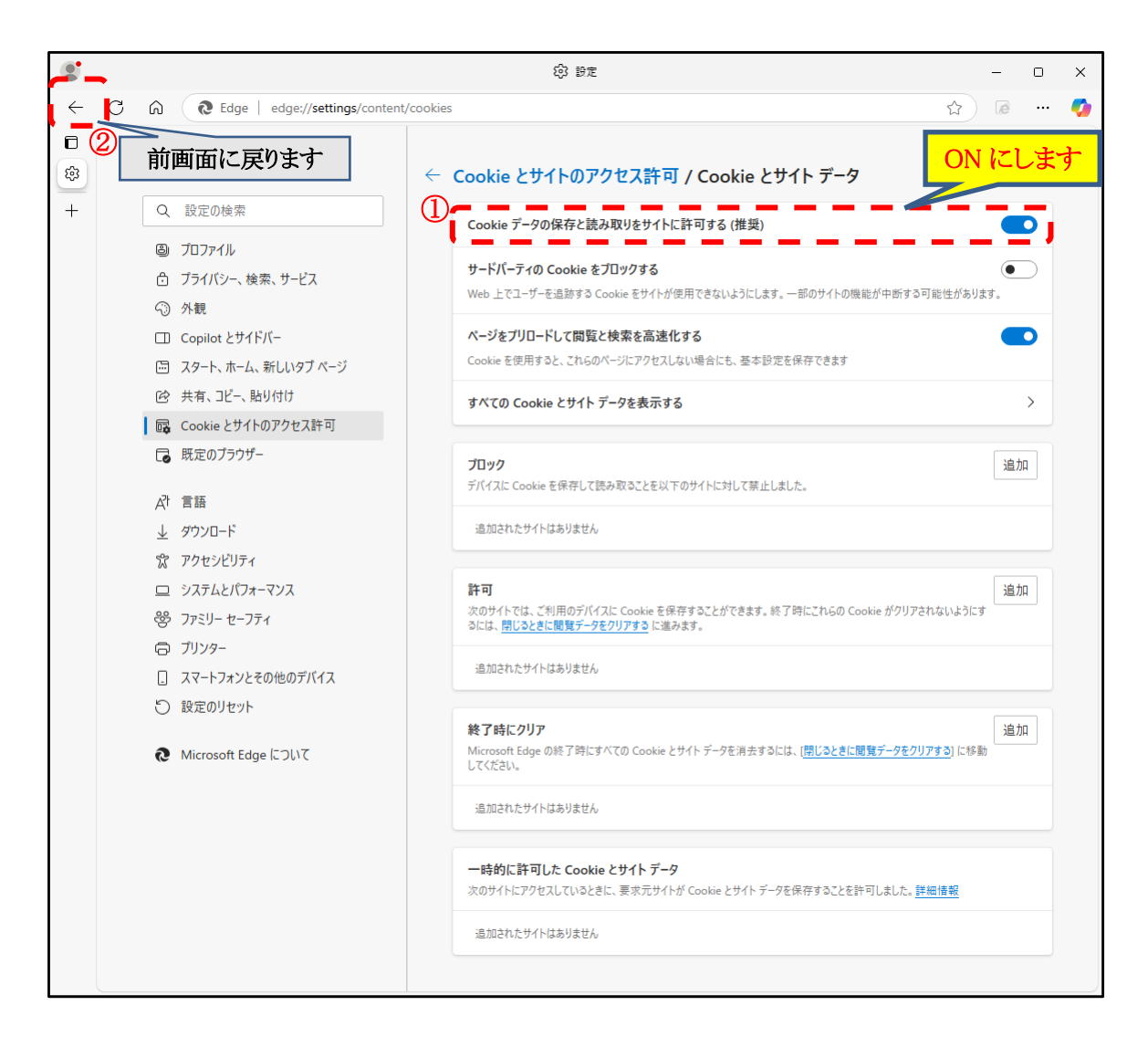

#### 【必須】JavaScript(ジャバスクリプト)

|                |                                    | ③ 設定                           | - 0 X   |
|----------------|------------------------------------|--------------------------------|---------|
| ÷              | C 🙃 Cedge   edge://settings/conten | t/javascript                   | ☆ 🐼 🥶 🍫 |
| □<br>\$\$<br>+ | 2<br>前画面に戻ります<br>Q 設定の検索           | ← すべてのアクセス許可 / JavaScript<br>① | ONにします  |
|                | ③ プロファイル                           | 許可 (推奨)                        |         |
|                | 🗂 プライバシー、検索、サービス                   |                                |         |
|                | <∋ 外観                              | ブロック                           | 追加      |
|                | □ Copilot とサイドバー                   | 追加されたせてトはありません。                |         |
|                | 🔄 スタート、ホーム、新しいタブ ページ               | 32/04C1VC2711180026-E70        |         |
|                | ◎ 共有、コピー、貼り付け                      | र ज                            | 14 An   |
|                | Cookie とサイトのアクセス許可                 | at Hj                          | 1트/JH   |
|                | □ 既定のプラウザー                         | 追加されたサイトはありません                 |         |
|                | A <sup>7</sup> t 言語                |                                |         |
|                | .l. ダウンロード                         |                                |         |

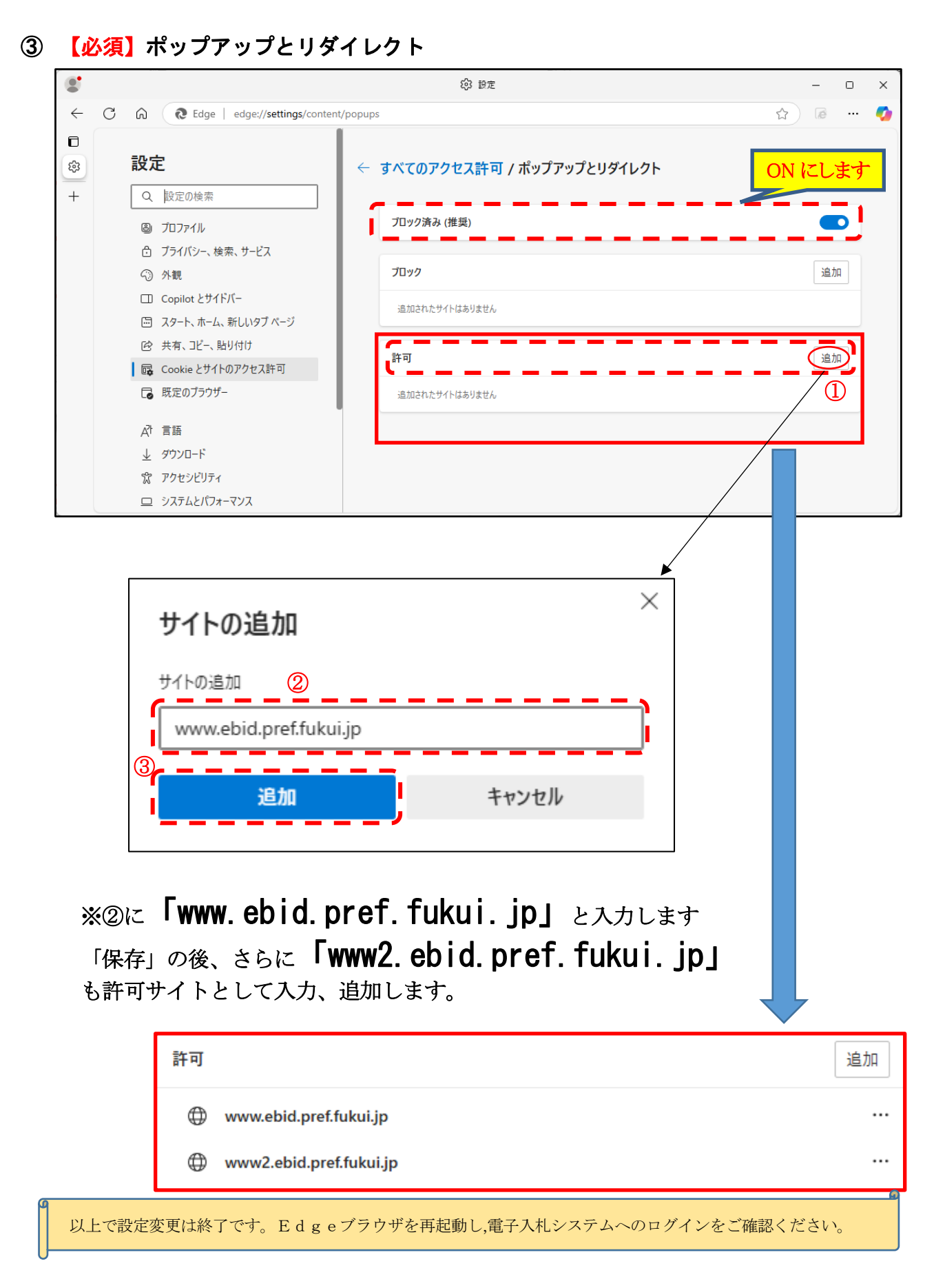

# 4. その他

(1) 【参考】 Edgeのインストール

以下のサイトより Microsoft Edge のインストーラーをダウンロードし、実行してください。 https://www.microsoft.com/ja-jp/edge

Edge のインストール済パソコンでは、デスクトップに以下のアイコンが配置されます。

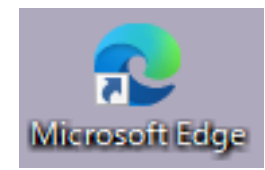

デスクトップに上図アイコンがない場合、スタートメニューをご確認ください。

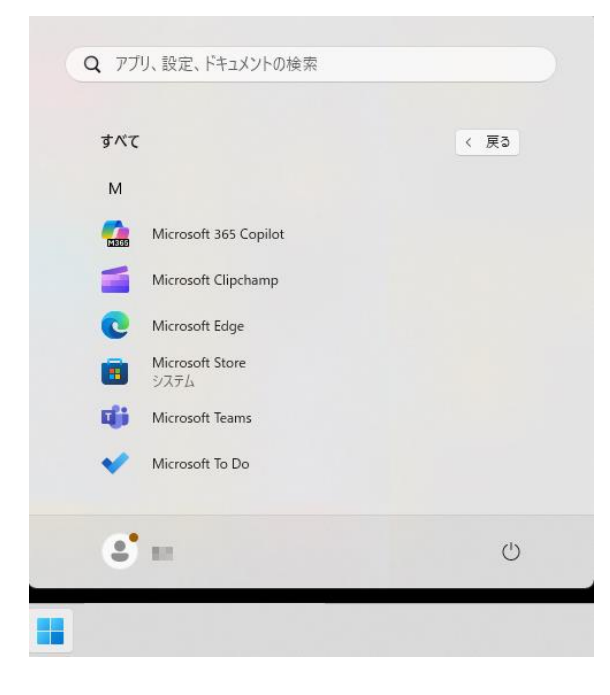

#### (2) 【推奨】 I M E の設定

画面右下の通知領域にある IME モードアイコン(「あ」(もしくは「A」))を右クリックで表示 されるコンテキストメニュー中の「設定」から、IME 設定画面を開きます。

| ~ あ 昻 呦 🏍                            | 11:55:46<br>2025/04/02                 |
|--------------------------------------|----------------------------------------|
| 上記例では「あ」の文                           | て字上で右クリックします。                          |
| ← 設定                                 | ×                                      |
|                                      | 時刻と言語 > 言語と地域 > Microsoft IME > 全般     |
| 設定の検索の                               | 文字の種類と文字セット                            |
| 🏫 т-4                                | 変換候補の一覧に含める文字の種類を選択する                  |
| システム                                 | ひらがな                                   |
| 🛞 Bluetooth とデバイス                    | ✓ 全角カタカナ                               |
| マ ネットワークとインターネット                     | 半角カタカナ                                 |
| ✔ 個人用設定                              |                                        |
|                                      | 変換候補の一覧に含める文字セットを選択する                  |
|                                      | ○ すべて                                  |
| アカウント                                | ○ IVS を除く                              |
| 🗊 時刻と言語                              | ○ サロゲート ペアを除く                          |
| ・・・・・・・・・・・・・・・・・・・・・・・・・・・・・・・・・・・・ | ◯ Shift JIS のみ                         |
| 🏌 アクセシビリティ                           | ● JIS X 0208 のみ                        |
| プライバシーとセキュリティ                        | EUDC 文字の入力を許可する     CPN標準につける          |
| Ø Windows Update                     | ○□□□−□□□□□□□□□□□□□□□□□□□□□□□□□□□□□□□□□ |

#### (3) 【参考】電子入札システムからの帳票印刷操作

Edge ブラウザで画面に表示される通知書など印刷する場合、右クリックで表示されるメニューから「印刷」をクリックします。

| about:blank ×                                                 | +                       | -            | o × |
|---------------------------------------------------------------|-------------------------|--------------|-----|
| $\leftarrow$ $ ightarrow$ $	extsf{C}$ $	extsf{0}$ about:blank |                         | ta t= f⊕     | • … |
|                                                               | ← 戻る                    | Alt+左矢印      |     |
|                                                               | → 進む                    | Alt+右方向キー    |     |
|                                                               | ○ 最新の情報に更新              | Ctrl+R       |     |
|                                                               | ₽ 名前を付けて保存              | Ctrl+S       |     |
|                                                               | 〇 印刷                    | Ctrl+P       |     |
|                                                               | メディアをデバイスにキャスト          |              |     |
|                                                               | 🗔 ページをデバイスに送信           | >            |     |
|                                                               | A <sup>▶</sup> 音声で読み上げる | Ctrl+Shift+U |     |
|                                                               | 🕞 ページをコレクションに追加         | >            |     |
|                                                               | 12 共有                   |              |     |
|                                                               | (〕 Web 選択               | Ctrl+Shift+X |     |
|                                                               | 🚱 Web キャプチャ             | Ctrl+Shift+S |     |
|                                                               | ページのソース表示               | Ctrl+U       |     |
|                                                               | □ 開発者ツールで調査する           |              |     |
|                                                               |                         |              |     |

| 【<= (⇒)) @ about:blank ▼ C    検索                 |    |
|--------------------------------------------------|----|
|                                                  | ŝŝ |
|                                                  |    |
| ファイル(E) 編集(E) 表示(V) お気に入り(A) ツール(I) ヘルプ(H)       |    |
| 🛅 🔻 🖾 👻 🖃 📌 🖓 – ジ(P) 👻 セーフティ(S) 👻 ツール(Q) 👻 🔞 🖉 🦉 |    |
|                                                  |    |
| Edge ブラウザでは、プリンタアイコンがありません                       |    |

### (4)【参考】異常例

① ポップアップブロックの許可設定がされていない場合

| ⊕ CALS/EC - ブロファイル 1 - Microsoft Edge   |                                               |          | - 0 X                  |
|-----------------------------------------|-----------------------------------------------|----------|------------------------|
| https://www.ebid.pref.fukui.jp/ebidAcce | pter/EbController                             |          |                        |
| ふくい電子入札<br>(公共工事)<br>入札憶報サービ            | www.ebid.pref.fukui.jp の内容<br>予期世ぬエラーが発生しました。 | 電子入札システム | ロページでボップアップがブロックされました。 |
|                                         |                                               | OK       | Î                      |
|                                         | CALS/EC 電子入                                   | 札システム    |                        |
|                                         | 受注者クライス                                       | ruf (    |                        |
|                                         |                                               |          |                        |
|                                         |                                               |          |                        |
|                                         |                                               |          |                        |

#### ② 電子入札補助アプリの異常(起動していない場合)

⊕ CALS/EC - プロファイル 1 - Microsoft Edge o x \_ https://www.ebid.pref.fukui.jp/ebidAccepter/EbController ふくい電子入札 www.ebid.pref.fukui.jpの内容 Ø 子入札システム サーバとの接続に失敗しました。 ブラウザを閉じて始めから操作を行ってください。 (公共工事) 入礼情報 5610 OK に登 録しないでください。 CALS/EC 電子入札システム 受注者クライアント